## CARA PERMOHONAN PENAMATAN PERNIAGAAN

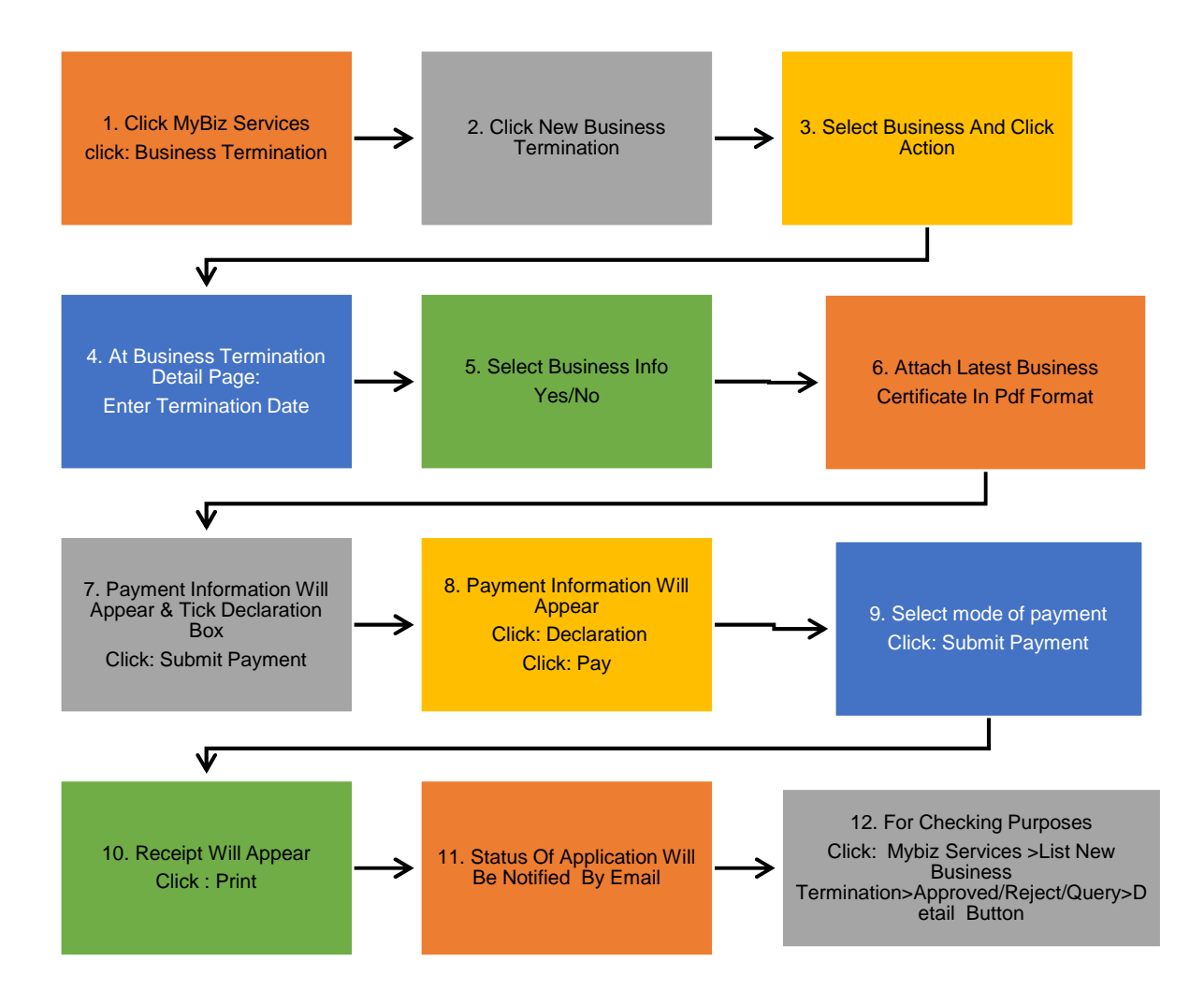

| SIGN IN |                 |                           |
|---------|-----------------|---------------------------|
|         |                 |                           |
|         |                 |                           |
|         |                 | Ø)                        |
|         |                 | C                         |
| CODE    |                 |                           |
| Sign In |                 |                           |
| ssword  | SignUn          |                           |
|         | CODE<br>Sign In | CODE<br>Sign In<br>Ssword |

- 1. "Sign In"
  - (a) Klik "USERNAME"
  - (b) Masukkan "PASSWORD" sila klik ikon mata jika ingin melihat 'password' yang telah masukkan.
  - (c) Masukkan "VERIFICATION CODE"
  - (d) Klik "Sign In"

|      | ezbíz                                                                        |                                                                                                    |                                                                 | No.                                               | A Hand |                                                                                      |                                                           |     |
|------|------------------------------------------------------------------------------|----------------------------------------------------------------------------------------------------|-----------------------------------------------------------------|---------------------------------------------------|--------|--------------------------------------------------------------------------------------|-----------------------------------------------------------|-----|
| Home | My Business Services 🔹                                                       | My Compound Services                                                                                                |                                                                 | ayment History                                    | U      | ser Profil                                                                           | e 👻                                                       |     |
| EzBi | Renewal Service<br>Renewal by Owners<br>Renewal by Others<br>Renewal History | New Business<br>Registration<br>New Business<br>List New Business<br>Registration<br>Form A Partner<br>Verification | Busines<br>New Bu<br>List of B<br>Changes<br>Form B<br>Verifica | siness Changes<br>usiness<br>s<br>Partner<br>tion |        | Business<br>New Busi<br>Terminat<br>List of Bu<br>ferminat<br>Form C P<br>Verificati | Terminat<br>iness<br>ion<br>siness<br>ion<br>artner<br>on | ion |
| Ref. |                                                                              | ness nume                                                                                                    |                                                                 | Juius                                             | Da     | ite                                                                                  |                                                           | 1   |
| Show | ing 0 to 0 of 0                                                              |                                                                                                    |                                                                 | «                                                 | <      | >                                                                                    | >>                                                        |     |

2. Klik "New Business Terminataion"

## List Of Business

| Business No         | Business Name                     | Expiry  | Date                |   | Actio | n |
|---------------------|-----------------------------------|---------|---------------------|---|-------|---|
| 002816155-H         | QUE ZAWANAH<br>ENTERPRISE         | 2024-04 | 1- <mark>0</mark> 9 |   | Ø     |   |
| 002816160-X         | NUR ZAWANI BINTI<br>MOHD ZULKIFLI | 2019-04 | 1- <mark>0</mark> 9 |   | Ø     |   |
| Showing 1 to 2 of 2 |                                   | «       | <                   | 1 | >     | » |

3. Pilih perniagaan yang ingin ditutup dan klik "Action"

| Business No : 002816160-X                                                                     |                      |
|-----------------------------------------------------------------------------------------------|----------------------|
| Business Name : NUR ZAWANI BIN                                                                | VTI MOHD ZULKIFLI    |
| Business Termination Form                                                                     |                      |
| Ref. No.                                                                                      |                      |
|                                                                                               |                      |
| Termination Date*                                                                             |                      |
| 06-Jun-2018                                                                                   |                      |
| 82_21                                                                                         | s if you want to pay |
| Compound Amount : 0  *tick this                                                               |                      |
| Compound Amount : 0 — *tick this<br>Reason of Termination*                                    |                      |
| Compound Amount : 0  *tick this Reason of Termination* CLOSE BUSINESS                         |                      |
| Compound Amount : 0 — *tick this<br>Reason of Termination*<br>CLOSE BUSINESS<br>Business Info |                      |

- 4. Masukkan tarikh penamatan
- 5. Pilih "YES atau "NO" pada rauangan "BUSINESS INFO" (beli atau tidak)

| lect File    |                           |  |
|--------------|---------------------------|--|
| hoose File   | No file chosen            |  |
| page.lbl.ezb | iz.robFormC.uploadSuppDoc |  |

6. Lampirkan sijil perniagaan dalam bentuk PDF sahaja

| Fee Summary          |        |              |       |
|----------------------|--------|--------------|-------|
| Item                 | Amount | Unit         | Total |
| Compound             | 0.00   | 0            | 0.00  |
| Business Info Amount | 10.00  | 1            | 10.00 |
|                      |        | Total Amount | 10.00 |

✓ I confirm that the fact and information stated in this document are true. It is an offence under section 12 (1)(d) of Registration of Business Act 1956 to dishonestly makes any statement or furnishes any information to the Registrar under the provisions of this Act or of rules made thereunder whether such statement is verbal or in writing, which is false in any material particular or by reason of the omission of any material particular and which he either knows or has reason to believe is false, commits an offence and shall on conviction be liable to a fine not exceeding RM50,000 or to imprisonment for a term not exceeding two years or to both.

| Discord Application | Submit |
|---------------------|--------|
| Discard Application | Subn   |

- 7. Semak bayaran. Jika ada pembelian "Business Info" atau kompaun, bayaran akan dikenakan. Jika tiada pembelian "Business Info" dan kompaun, tiada pembayaran untuk penamatan perniagaan.
- 8. Klik  $\sqrt{}$  pada kotak
- 9. Klik "Submit" jika setuju penghantaran permohonan
- 10. Klik "Discard Application" jika ingin batalkan permohonan